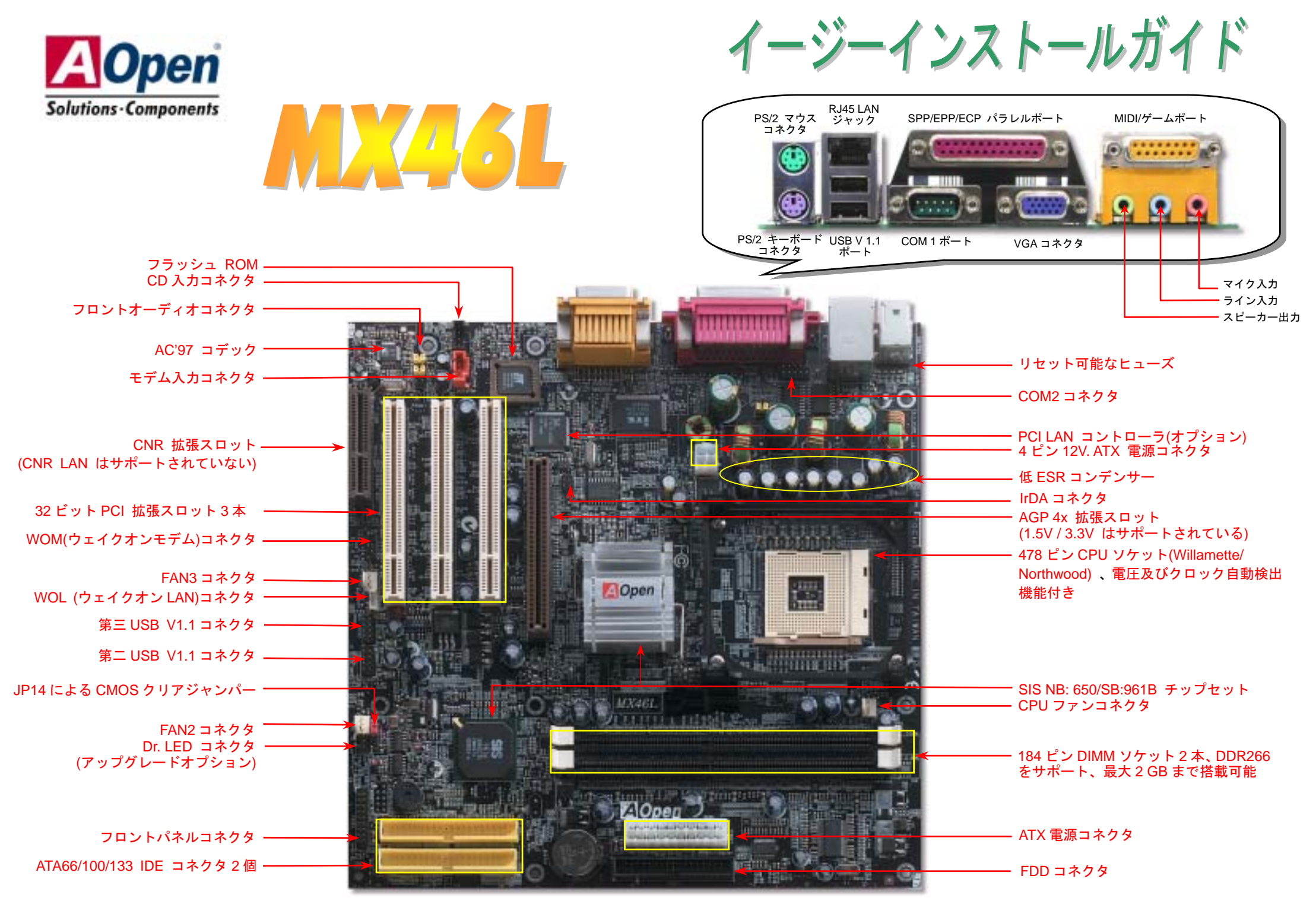

予告なく仕様変更される場合がございます。あらかじめご了承ください

インストールの準備

このマザーボードをインストール するのに必要な情報は全てこのイ ージーインストールガイドに載せ られています。さらに詳細な情報に ついてはオンラインユーザーズマ ニュアルか Bonus Pack CD ディスク に付属しています。地球保護へのご 協力に感謝いたします。

付属品のチェックリスト

<u>SSSSSS</u>

マザーボード1枚 当イージーインストールガイド1部 80 芯線 IDE ケーブル1本 フロッピーディスクドライブケーブル1本 Bonus Pack CD ディスク1枚 保証書 登録カード

#### 1. JP14 による CMOS クリア

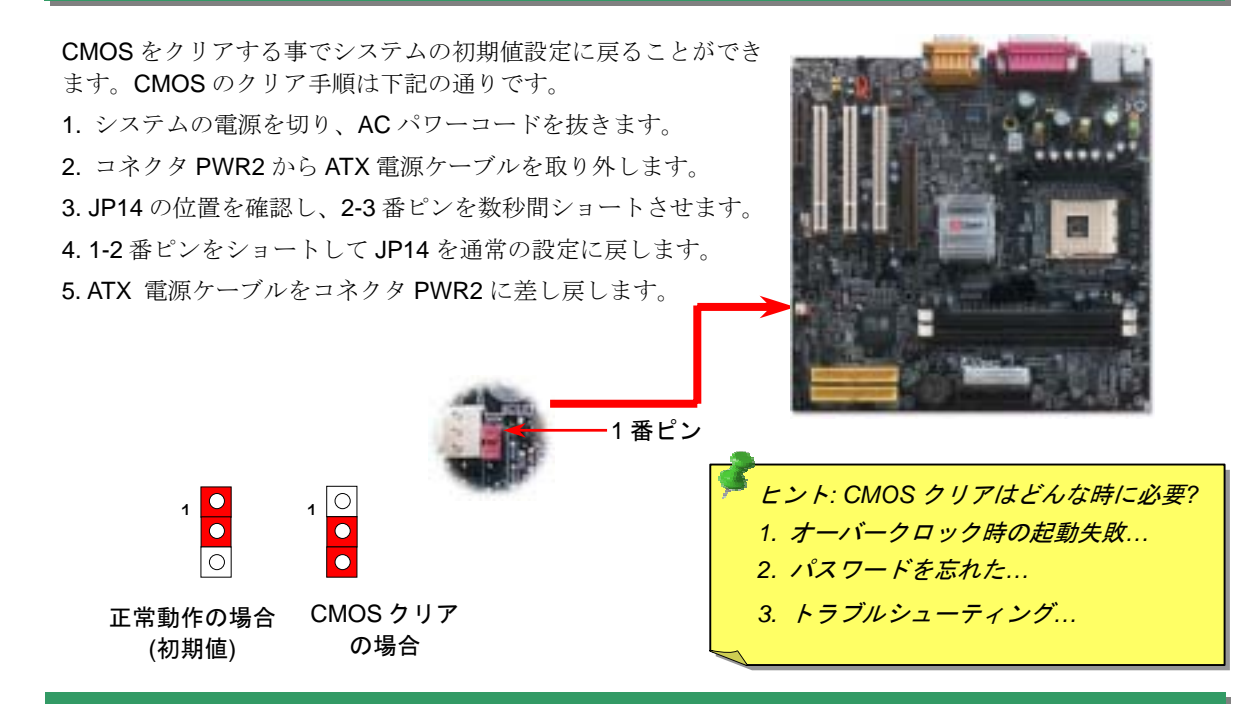

#### 2. ATX 電源コネクタの接続

下図のように、このマザーボードには20ピンATX電源コネクタ1個、及び予備の4ピンコネクタ1個が装備されています。差し込む際は向きにご注意ください。20ピンコネクタに接続する前に、まず4ピンコネクタに接続しておくようご注意ください。

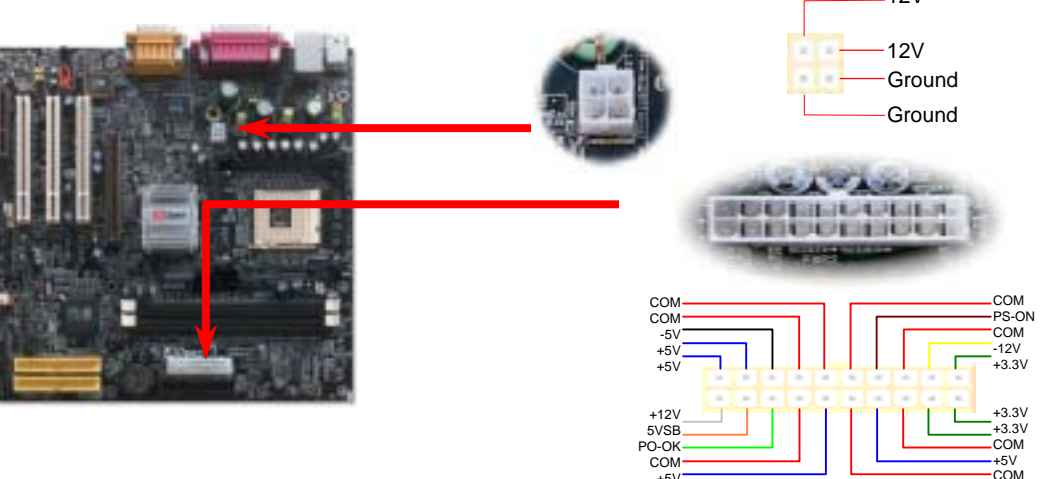

#### 3.プロセッサのインストール

このソケットはインテルが開発した最新 CPU パッケージである Micro-PGA をサポートしていますので、他のパッケージの CPU を装着することは不可能です。

CPU ソケットレバー

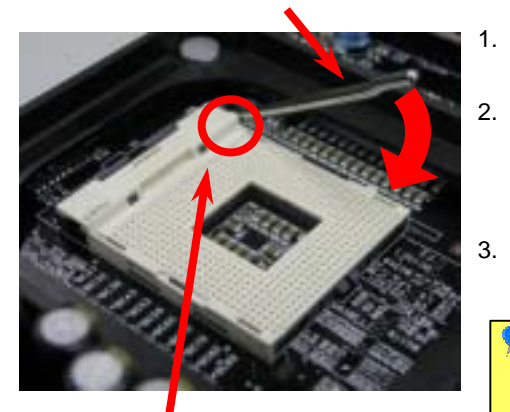

CPU1 番ピン及び面取り部

- CPU ソケットレバーを 90 度引き起こし ます。
- ソケットの1番ピンの位置及び CPU上 部の金色の面取り部を確かめてくださ い。1番ピン及び面取り部を合わせて、 CPUをソケットに差し込みます。
- 3. CPU ソケットレバーを水平に戻します と、CPU のインストールは完了です。

注意:CPUソケットの1番ピンとCPU の面取り部を合わてインストールしな いと、CPUに損傷を与える可能性があ ります。

# 4. CPU 及びシステムファンのインストール

CPU ファンのケーブルを 3 ピンの CPU FAN コネクタに差し込みます。ケースファンをご 使用の場合に、System Fan (FAN2)或いは AUX Fan (FAN3) コネクタに差し込むことも可 能です。

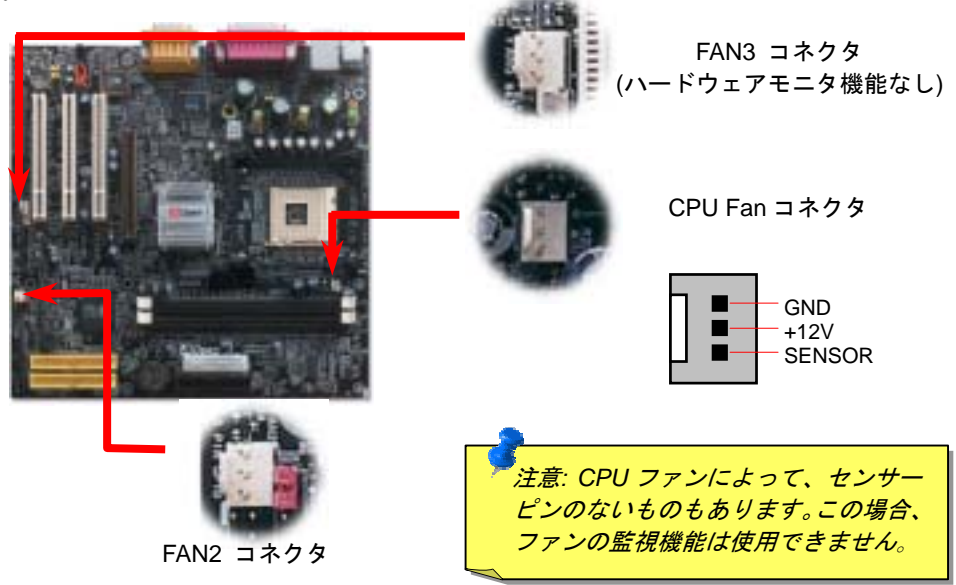

## 5. CPU 電圧及びクロックの設定

#### CPU コア電圧の設定

このマザーボードは CPU VID 機能をサポートしています。CPU コア電圧が自動検出されます。

#### CPU クロックの設定

このマザーボードは CPU ジャンパーレス設計ですので、CPU クロックは BIOS セットア ップから設定可能で、ジャンパーやスイッチは不要です。デフォールト設定は"table select mode"であり、"CPU Host/SDRAM/PCI Clock"の項目から FSB クロックを調整することで オーバークロックできます。

BIOS セットアップ >クロック / 電圧コントロール > CPU スピード設定

| CPU レシオ             | 10x 21x, 22x, 23x, 24x       |
|---------------------|------------------------------|
| CPU FSB (BIOS一覧表より) | 100, 105, 108, 112 及び133MHz. |

| CPU            | CPU コア<br>クロック | FSB クロック | システム<br>バス | レシオ | ø  |
|----------------|----------------|----------|------------|-----|----|
| Pentium 4 1.4G | 1400MHz        | 100MHz   | 400MHz     | 14x |    |
| Pentium 4 1.5G | 1500MHz        | 100MHz   | 400MHz     | 15x |    |
| Pentium 4 1.6G | 1600MHz        | 100MHz   | 400MHz     | 16x |    |
| Pentium 4 1.7G | 1700MHz        | 100MHz   | 400MHz     | 17x |    |
| Pentium 4 1.8G | 1800MHz        | 100MHz   | 400MHz     | 18x |    |
| Pentium 4 1.9G | 1900MHz        | 100MHz   | 400MHz     | 19x |    |
| Pentium 4 2G   | 2000MHz        | 100MHz   | 400MHz     | 20x |    |
| Pentium 4 2.2G | 2200MHz        | 100MHz   | 400MHz     | 22x | 4  |
| Pentium 4 2.4G | 2400MHz        | 100MHz   | 400MHz     | 24x | ₹_ |

注意: Northwoodのような最 近のプロセッサーは自 動的にクロック倍率が 検出されるた め、BIOSで手動でクロ ック倍率の調節を行う ことは出来ません。

**8**-

警告: SIS 650/961B チップセットは最大 400MHz(100MHz\*4)システム バス及び 66MHz AGP クロックをサポートしています。それより高い クロック設定はシステムに重大な損傷を与える可能性があります。

注意: SIS 650/961B チップセットはオンボードの VGA 機能に SMA (共 有メモリアーキテクチャ)を提供しているため、BIOS からビデオメモリ のサイズを調整することができます。BIOS セットアップに入った ら、"Advanced Chipset Features"から"System Share Memory Size"を選 びます。選択肢としては 8、16、32、64MB が用意されており、 最大 64 MB の共有システムメモリが選択可能です。ご使用の基本ソフ トに十分なシステムメモリを確保しておいたほうがお勧めです。

#### 6.6 個の USB V1.1 ポートをサポート

このマザーボードはマウス、キーボード、モデムやプリンター等のUSBデバイスを接続す るのに、USB コネクタを四個提供しています。二個はPC99バックパネルにあります。適 切なケーブルで他の二個のコネクタをケースのバックパネルやフロントパネルに接続する ことが可能です。

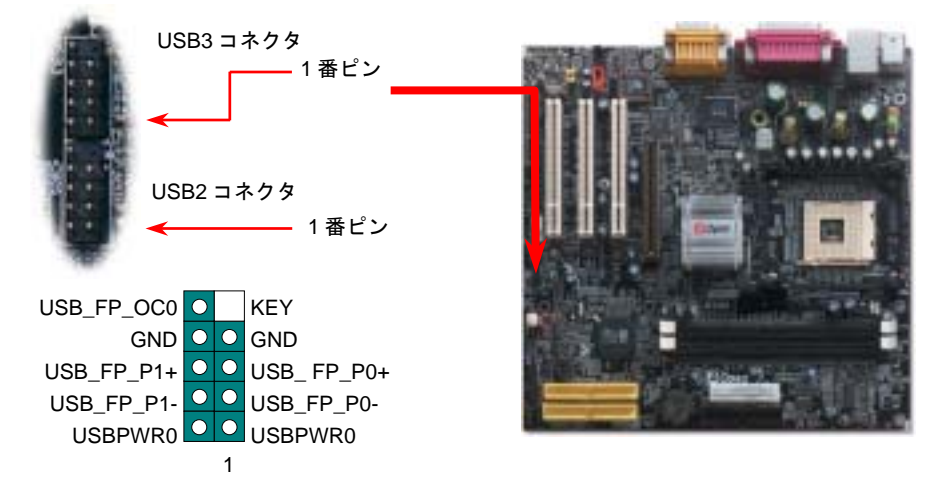

#### 7. IrDA コネクタの接続

IrDA コネクタはワイヤレス赤外線モジュールの設定後、Laplink や Windows95 Direct Cable Connection 等のアプリケーションソフトウェアと併用することで、ユーザーのラ ップトップ、ノートブック、PDA デバイス、プリンタ間でのデータ通信をサポートしま す。このコネクタは HPSIR (115.2Kbps, 2m 以内)および ASK-IR (56Kbps)をサポートし ます。 IrDA コネクタに赤外線モジュールを差し込んで、BIOS セットアップの UART モードで正しく設定してください。IrDA コネクタを差す際は方向にご注意ください。

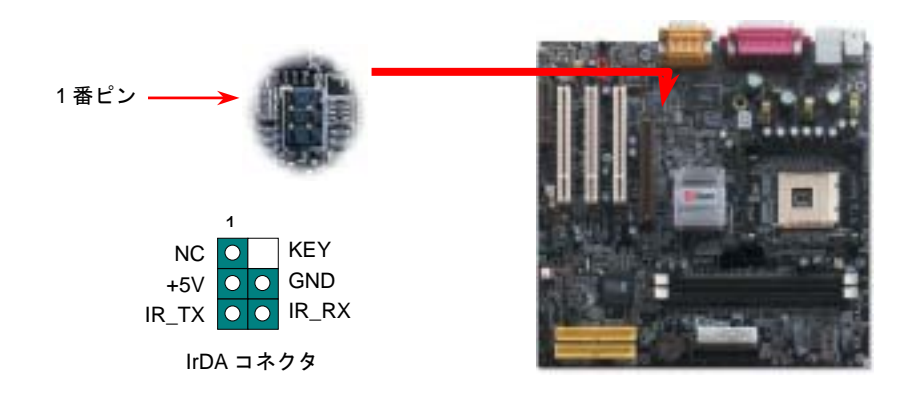

#### 8. IDE 及びフロッピーケーブルの接続

**34** ピンフロッピーケーブル及び 40 ピン 80 芯線 IDE ケーブルをそれぞれフロッピーコネ クタ FDD 及び IDE コネクタに接続してください。1 番ピンの向きにご注意ください。間 違えますとシステムに支障を来たす恐れがあります。

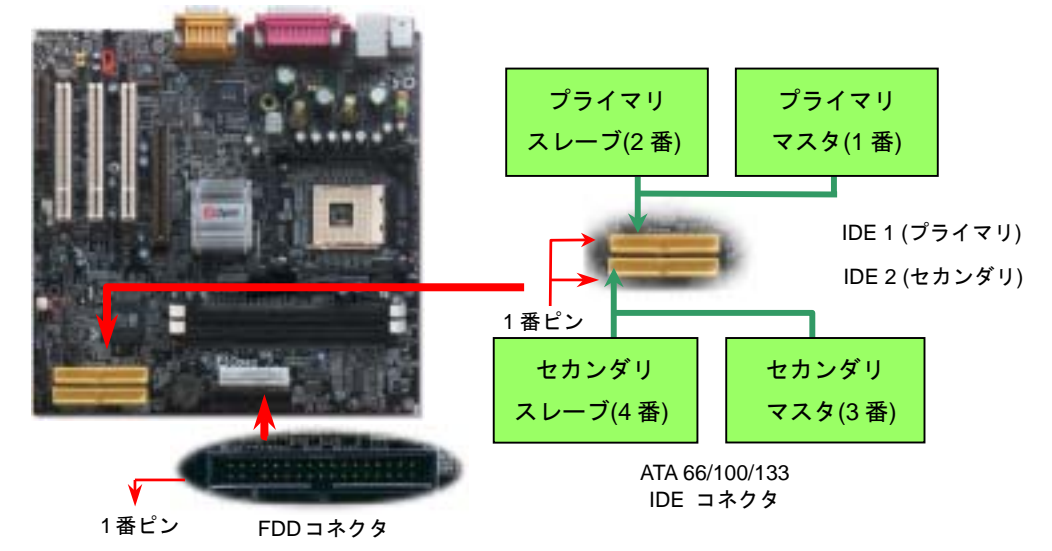

9. フロントパネルケーブルの接続

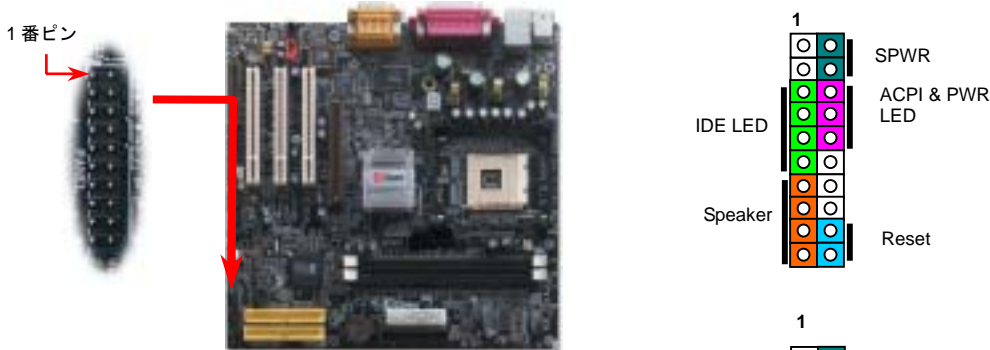

電源 LED、スピーカー、リセットスイッチのコネクタをそれぞ れ対応するピンに差してください。BIOS セットアップで "Suspend Mode" の項目をオンにした場合は、ACPI及び電源の LED がサスペンドモード中に点滅します。

お持ちの ATX 筐体における電源スイッチのケーブルを確認して ください。これはフロントパネルから出ている 2-ピンメスコネ クタです。このコネクタを SPWR と記号の付いたソフトウェア 電源スイッチコネクタに接続してください。

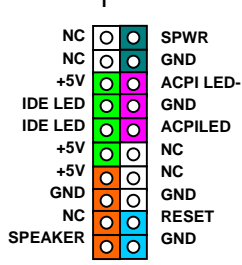

## 10. フロントオーディオコネクタ

ケースのフロントパネルにオーディオポートの設計がある場合には、オンボードオーディ オからこのコネクタを通してフロントパネルに接続できます。また、ケーブルを接続する 前にフロントパネルのオーディオコネクタから5、6、9、10番のジャンパーキャップを外 してください。フロントパネルにオーディオポートがない場合はこの5、6、9、10番の黄 色いキャップを外さないでください。

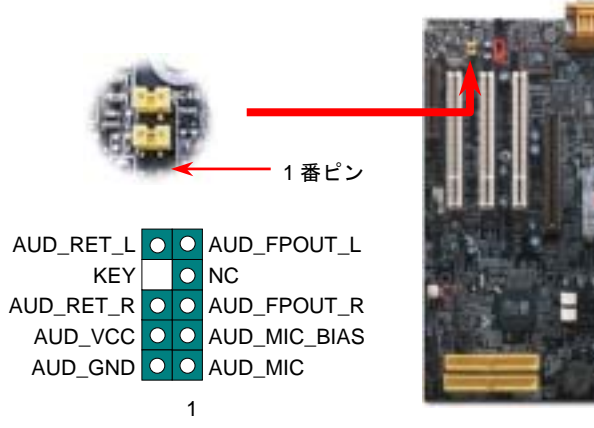

### 11. オンボードの 10/100 Mbps LAN 機能

オンボードで搭載された Realtek RTL8100 LAN コントローラは高度に統合されたプラッ トフォーム LAN 接続デバイスですので、オフィスや家庭用 10/100M bps イーサネットを 提供しています。イーサネット RJ45 コネクタは USB コネクタの上にあります。緑の LED はリンクモードを表示します。ネットワークにリンクしている場合に点灯しますが、デー タを転送している場合に点滅します。オレンジの LED は転送モードを表示します。 100Mbps モードでデータを転送している際に点灯します。BIOS からこの機能をオン/オフ に設定することができます。

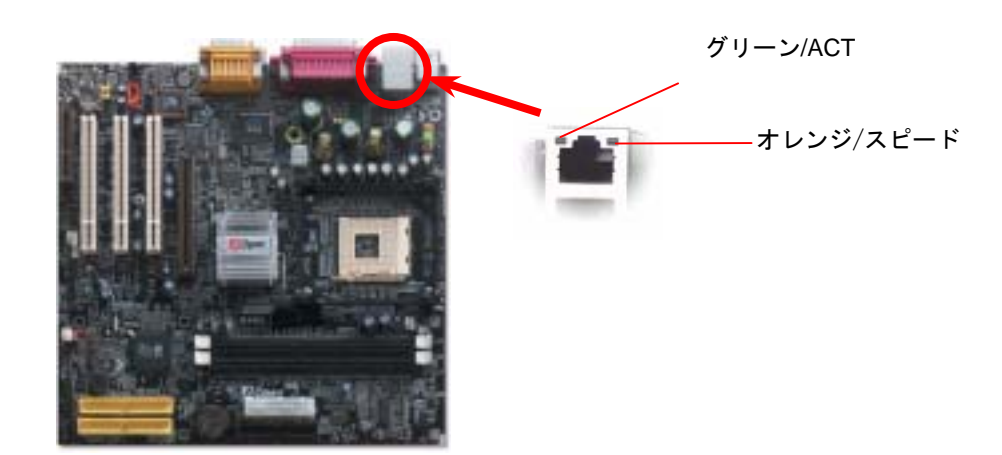

#### 12. CD / モデムコネクタの接続

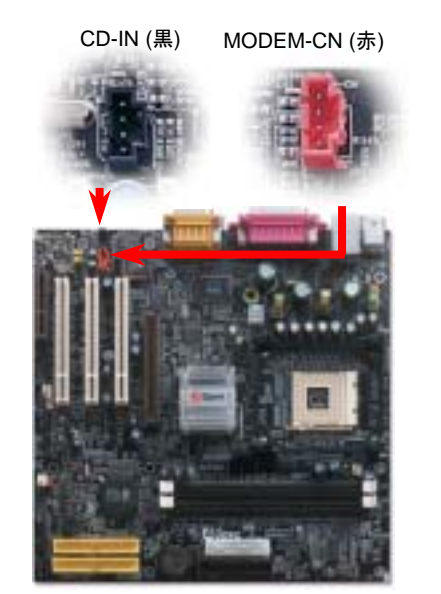

MODEM-CN コネクタは内蔵モデムカードからのモノ ラル入力/マイク出力ケーブルをオンボードサウンド 回路に接続するのに用います。

**CD-IN** コネクタは **CDROM** または **DVD** ドライブから の **CD** オーディオケーブルをオンボードサウンドに接 続するのに使用します。

| コネクタ     | 1番ピン       | 2番ピン | 3番ピン | 4番ピン |
|----------|------------|------|------|------|
| MODEM-CN | モノラル<br>入力 | GND  | GND  | 出力   |
| CD-IN    | 左          | GND  | GND  | 右    |

#### 13. LAN ドライバのインストール

下記の手順に従って、Windows95/98、Windows NT、Windows2000 及び Windows XP において、RealTek RTL8100 PCI ファーストイーサーネットアダプタの LAN ドライバをインストールすることができます。

Win98/Win98 SE/Windows2000/Windows ME/Windows XP 環境でのドライバのインストール 手順:

1. インストールするドライバを尋ねられたら、「ハードウェア製造元の提供するディスクを使用」を選びます。

#### 2. セットアップ用ファイルのフルパス名を指定します。

[CD-ROM]: Driver\LAN\RTL8100\Windows\WIN98 (for Windows 98/98 SE) または [CD-ROM]: Driver\LAN\RTL8100\Windows\WIN2000 (for Windows 2000) または [CD-ROM]: Driver\LAN\RTL8100\Windows\WINME (for Windows ME) または [CD-ROM]: Driver\LAN\RTL8100\Windows\WinXP (for Windows XP)です。

- 3. Win98/Win98 SE/Windows2000/Windows ME の指示に従って Win98/Win98 SE/Windows2000/Windows ME システムディスクを使用し、セットアップを完了させます。
- 4. Win98/Win98 SE/Windows2000/Windows ME が残りのインストールを自動的に行います。 インストール完了後、システムを再起動させます。

# 14. *電源投入及び BIOS セットアップのロード*

Del

ジャンパー設定およびケーブル接続が正しく行われたら、システムに電源を入れて、POST (電源投入時の自己診断) 実行中に<Del>キーを押すと、BIOS セットアップに入ります。最適なパフォーマンスを実現するには"Load Setup Defaults (デフォルト値のロード) "を選択してください。

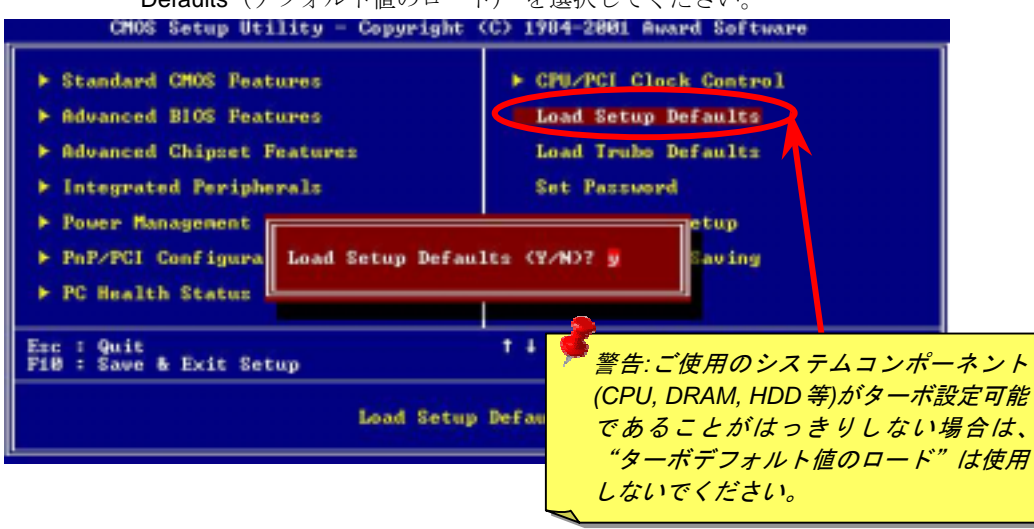

#### 15. AOpen Bonus Pack CD

Bonus CD ディスクのオートラン機能を利用できます。ユーティリティとドライバを指定し、モデル名を選んでください。

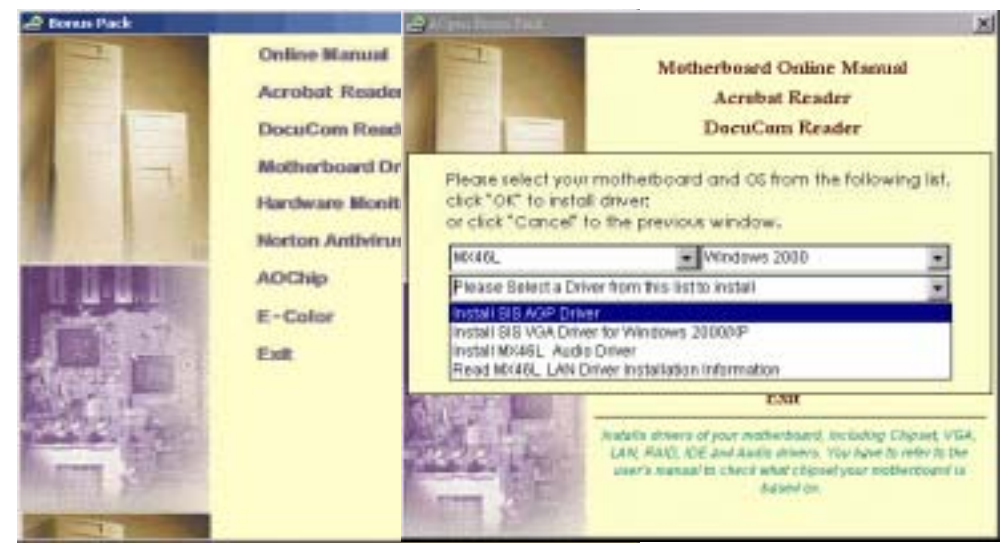

## 16. オンボードサウンドドライバのインストール

このマザーボードには RealTek ALC201A AC97 サウンドコデックが装備されています。オー ディオドライバは Bonus Pack CD ディスクオートランメニューから見つけられます。

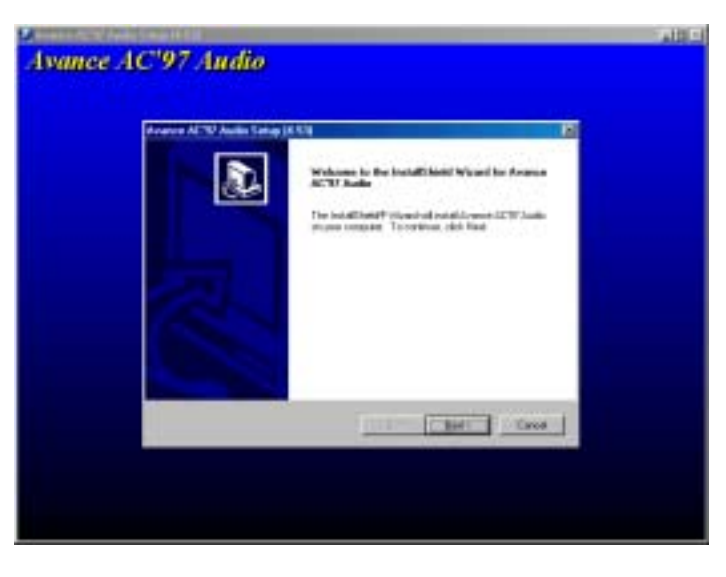

## 17. Windows 環境における BIOS のアップグレード

下記の手順に従って、EZWinFlash で BIOS のアップグレードを完了してください。アップ グレードを開始する前に、必ず全てのアプリケーションを終了してください。

- AOpen のウェッブサイト(<u>http://www.aopen.com</u>)から最新の BIOS パッケージ <u>zip</u> フ ァイルをダウンロードします。
- Windows において、WinZip (<u>http://www.winzip.com</u>)で BIOS パッケージ(例えば、 WMX46L102.ZIP)を解凍します。
- 3. 解凍したファイルをフォルダに保存します。たとえば、WMX46L102.EXE 及び WMX46L102.BIN.です。
- 4. WMX46L102.EXE をダブルクリックしたら、EZWinFlash はご使用のマザーボードのモ デルネーム及び BIOS バージョンを検出します。BIOS が間違ったら、フラッシュ操作 を続行することはできません。
- 5. 主要メニューから好みの言語を選択し、[フラッシュ開始]をクリックしたら BIOS ア ップグレードが開始します。
- 6. EZWinFlash はアップグレード作業を自動的に完了します。完了後、ポップアップダ イアログボックスからコンピュータを再起動するよう聞いてきますので、[はい]をクリ ックして Windows を再起動します。
- POST 時に<Del>キーを押してBIOS セットアップを起動します。"Load Setup Defaults" を選び、"Save & Exit Setup(保存して終了)します。

# トラブルシューティング

システム起動時に何らかの問題が生じた場合は、以下の手順で問題を解決してください。

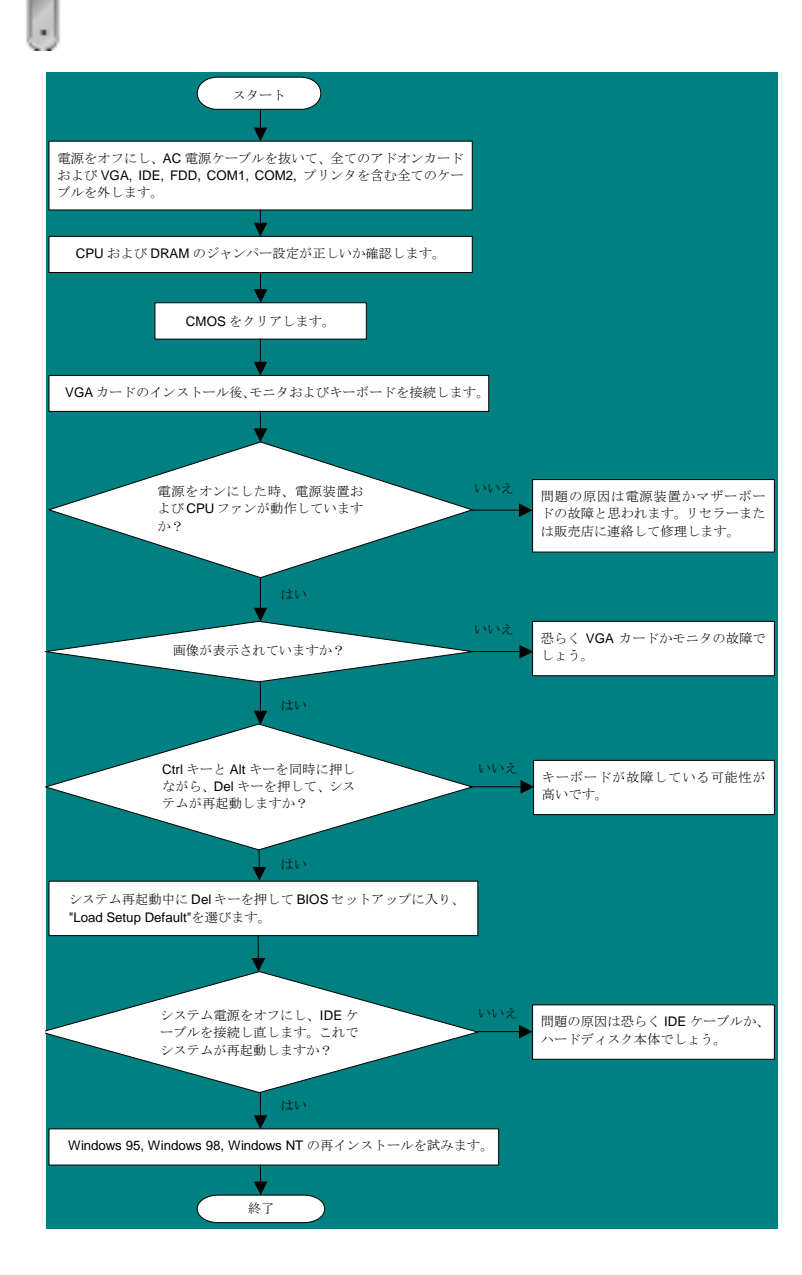

### パーツナンバー及びシリアルナンバー

パーツナンバー及びシリアルナンバーがバーコードラベルに印刷されています。バーコ ードラベルは包装の外側、PCI/CPU スロットまたは PCB のコンポーネント側にありま す。以下は一例です。

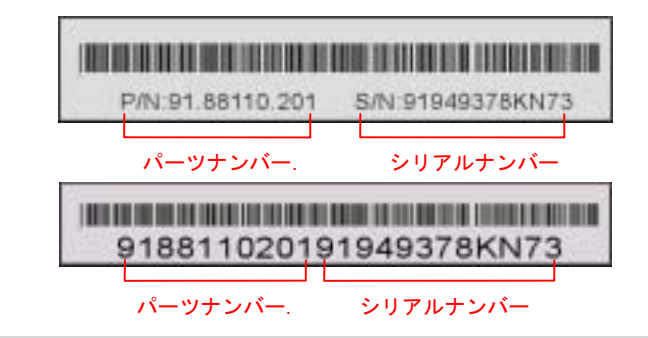

P/N: 91.88110.201 がパーツナンバーで、S/N: 91949378KN73 がシリアルナンバーです

### モデルネーム及び BIOS バージョン

モデルネーム及び BIOS バージョンがシステム起動時の画面 (POST 画面)の左上に表示 されます。以下は一例です。

MX46L R1.00 Mar. 06. 2002 AOpen Inc.

Award Plug and Play BIOS Extension v1.0A Copyright © 1998, Award Software, Inc.

AX46Lがマザーボードのモデルネームで、R1.00 がBIOSバージョンです

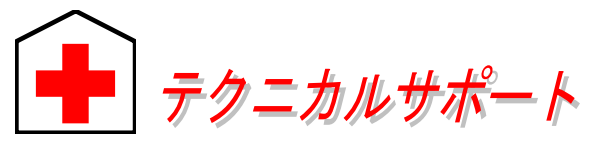

#### お客様各位へ

太平洋地域

AOnen Inc

この度は、AOpen 製品をお買い上げいただきまして誠にありがとうございます。 お客様への最善かつ迅速なサービスが弊社の最優先するところでございます。し かしながら、毎日世界中からEメール及び電話での問い合わせが無数であり、全 ての方に遅れずにサービスをご提供いたすことは極めて困難でございます。弊社 にご連絡になる前に、まず下記の手順で必要な解決法をご確認になることをお勧 めいたします。皆様のご協力で、より多くのお客様に最善のサービスをご提供し ていただけます。

ヨーロッパ

AOpen Computer by

皆様のご理解に深く感謝を申し上げます!

AOpen テクニカルサポートチーム一同

| Tel: 886-2-3789-5888<br>Fax: 886-2-3789-5899                             |                                                       | Tel: 31-73-645-9516<br>Fax: 31-73-645-9604                                |        |  |
|--------------------------------------------------------------------------|-------------------------------------------------------|---------------------------------------------------------------------------|--------|--|
| 中国<br>艾尔鹏国际上海(股)有<br>Tel: 86-21-6225-8622<br>Fax: 86-21-6225-7926        | 可限公司<br>)                                             | ドイツ<br>AOpen Computer GmbH.<br>Tel: 49-2102-157700<br>Fax: 49-2102-157799 |        |  |
| アメリカ<br>AOpen America Inc.<br>Tel: 1-408-922-2100<br>Fax: 1-408-922-2935 |                                                       | 日本<br>AOpen Japan Inc.<br>Tel: 81-048-290-1800<br>Fax: 81-048-290-1820    |        |  |
| ウェブサイト: <mark>www. aop</mark>                                            | <u>en. com</u>                                        |                                                                           |        |  |
| 電子メール : 下記の運                                                             | 툍絡フォーム                                                | 、<br>をご利用になり、メールでご連絡                                                      | 暑ください。 |  |
| 英語                                                                       | http://www.aopen.com/tech/contact/techusa.htm         |                                                                           |        |  |
| 日本語                                                                      | <u>http://www.aopen.co.jp/tech/contact/techjp.htm</u> |                                                                           |        |  |
| 中国語                                                                      | http://www.aopen.com.tw/tech/contact/techtw.htm       |                                                                           |        |  |
| ドイツ語                                                                     | http://www.aopencom.de/tech/contact/techde.htm        |                                                                           |        |  |
| フランス語                                                                    | http://france.aopen.com/tech/contact/techfr.htm       |                                                                           |        |  |
| 簡体字中国語 <u>http://www.aopen.com.cn/tech/contact/techcn.htm</u>            |                                                       |                                                                           |        |  |
|                                                                          |                                                       |                                                                           |        |  |

オンラインマニュアル:マニュアルを注意深くお読みになり、ジャンパー設定及びインストール手順が正しく行われることを確認してください。 http://www.aopen.co.jp/tech/download/manual/default.htm

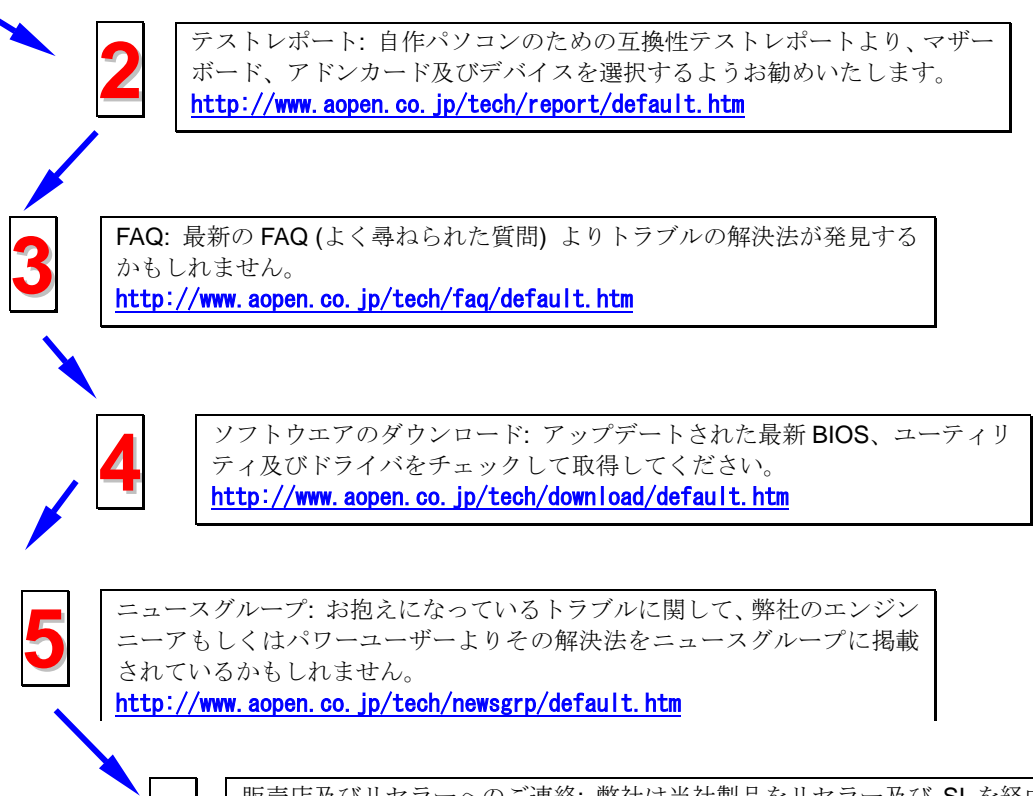

販売店及びリセラーへのご連絡:弊社は当社製品をリセラー及び SI を経由 して販売しております。彼らはお客様のパソコン状況をよく知り、弊社より 効率的にトラブルを解決することができます。彼らのサービス次第、お客様 が彼らに別の製品を購入する意思が大きく左右されます。

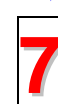

6

弊社へのご連絡:弊社までご連絡になる前に、システムに関する詳細情報及 びエラー状況を確認して、必要に応じてご提供を求められる場合もありま す。パーツナンバー、シリアルナンバー及び BIOS バージョンなどの情報提 供も非常に役に立ちます。